## Canon 🔁 support center

October 13, 20

## **Knowledge Base**

THIS IS NOT AN OFFICIAL TECHNICAL PUBLICATION. THIS KNOWLEDGEBASE ENTRY IS THE PROPERTY OF CANON U.S.A. AND IS CONFIDENTIAL INFORMATION TO BE RETAINED FOR REFERENCE PURPOSES BY THE AUTHORIZED DEALER WITH WHOM SERVICE AGREEMENTS HAVE BEEN ENTERED INTO. USER AGREES TO INDEMNIFY CANON U.S.A. INC. AND TO HOLD IT HARMLESS AGAINST ANY CLAIM ARISING BY REASON OF THE POSSESSION OR USE THEREOF ITS UNAUTHORIZED USE IS PROHIBITED.

Product : All Universal Send Capable imageRUNNER Models, imagePRESS C1 / C1+ / 1110 / 1125 / 1135 / 7000

Title : Push Scanning via SMB to a Mac OS X Computer

## Question :

Can Canon Universal Send devices push scan via SMB to a Mac OS X 10.2.x, 10.3.x, 10.4.x computer? How do you set it up?

## Answer :

\* Sending via SMB to a non-Windows computer system is not officially supported by Canon.

Mac OS X Jaguar, Panther, and Tiger run Samba by default as part of their Unix-based Operating System. This allows the sharing of files between Mac OS X computers and Windows computers via SMB. When you log into Mac OS X with a user account, you work from the user account's home directory. It is this home directory that will be 'shared out'.

To manually configure a SMB destination on the Canon device for a folder on a Mac OS X computer, enter the following information:

HOSTNAME: \\<ip address or name of computer>\<name of user's home directory>

FILE PATH: \<path to destination folder>

USER: <account's user name>

PASSWORD: <account's case-sensitive password>

For example,

HOSTNAME: \\192.168.1.104\Admin

FILE PATH: \desktop\scans\mike

USER: Admin

PASSWORD: rtk115es

Alternatively, you can browse to the Mac OS X computer from the copier when setting up you SMB destination. In order to see it in the Browse window on the copier, the Mac OS X system may need to be made part of the workgroup.

To add your Mac OS X system to a Windows Workgroup:

1. On the Mac, open a new Finder window.

| 000                                                                                                    | Applications                                                                                                    |                                                                                                    | 0   |
|----------------------------------------------------------------------------------------------------|----------------------------------------------------------------------------------------------------|----------------------------------------------------------------------------------------------------|-----|
| •                                                                                                    | Ø-                                                                                                    | Q+ everywhere                                                                                                    |     |
| Network<br>Mac OS 10_3 Lab<br>Mac OS 10_2 Lab<br>Mac OS 10_2 Lab<br>Mac OS 10_2_8 Back.<br>Mac OS 10_3 Backup<br>Comparishing<br>Admin<br>Applications<br>Documents | Name System Preferences System Preferences TextEdit Utilities Activity Monitor AirPort Admin Utility AirPort Setup Assistant Addio MIDI Setup Bluetooth File Exchange Bluetooth Serial Utility Bluetooth Serial Utility ColorSync Utility Console DigitalColor Meter | Date Modified<br>Sep 27, 2003, 5:38 AM<br>Sep 27, 2003, 5:19 AM<br>May 15, 2004, 5:14 PM<br>Sep 27, 2003, 5:21 AM<br>Jan 16, 2004, 5:31 PM<br>Jan 16, 2004, 5:31 PM<br>Sep 27, 2003, 5:47 AM<br>Sep 27, 2003, 5:17 AM<br>Dec 16, 2003, 4:08 PM<br>Mar 11, 2004, 2:29 AM<br>Mar 11, 2004, 2:29 AM<br>Sep 27, 2003, 6:02 AM<br>Sep 27, 2003, 6:02 AM | Siz |
| Movies                                                                                                    | Directory Access<br>Disk Utility<br>Crab<br>Installer<br>iPod Software, Lindatar                                                                                                    | Aug S, 2003, 3:00 PM<br>Mar 11, 2004, 2:22 AM<br>Sep 27, 2003, 5:16 AM<br>May 15, 2004, 5:36 PM<br>Jul 20, 2004, 11:24 AM                                                                                                    | U U |
|                                                                                                    | 1 of 93 selected, 10.08 GB availabl                                                                                                    | le                                                                                                    | 14  |

- 2. Select the Applications tab.
- 3. Open the Utilities folder.
- 4. Launch the Directory Access utility.

| nable | Name                  | Version |
|-------|-----------------------|---------|
|       | Active Directory      | 1.0.3   |
|       | AppleTalk             | 1.1     |
|       | BSD Flat File and NIS | 1.1     |
|       | LDAPv3                | 1.6.3   |
|       | NetInfo               | 1.6     |
|       | Rendezvous            | 1.1     |
|       | SLP                   | 1.1     |
| ₫     | SMB                   | 1.1.2   |
|       | Configure             | 2       |

- 5. Enable SMB on the Services tab.
- 6. Highlight SMB and hit the Configure button.

| Workgroup:   | WORKGROUP |      |
|--------------|-----------|------|
| WINS Server: |           | 18.0 |
|              | (Cancel)  | ж    |

- 7. Enter your Workgroup name and the ip address of your WINS Server (if applicable).
- 8. Hit OK.

SMB directory access and Windows Sharing must be enabled to send from the copier via SM

to the Mac OS X system. To enable SMB directory access, follow the steps listed above.

To add your Mac Leopard OS X 10.5 system to a Windows Workgroup:

- 1. Click the Apple menu and choose System Preferences.
- 2. Select the Network applet under the 'Internet & Network' section.

|                            | Location: | Automatic       | \$]                                                                |         |
|----------------------------|-----------|-----------------|--------------------------------------------------------------------|---------|
| Ethernet<br>Connected      | (00)      | Status:         | Connected                                                          |         |
| Bluetooth<br>Not Connected | 8         |                 | Ethernet is currently active and has the IP address 10.64.122.105. |         |
| FireWire<br>Not Connected  | 22 C      | Configure:      | ( Manually                                                         | •       |
| AirPort                    | -         | IP Address:     | 10.64.122.105                                                      |         |
| On                         | 0         | Subnet Mask:    | 255.255.255.0                                                      |         |
|                            |           | Router:         | 10.64.122.1                                                        |         |
|                            |           | DNS Server:     | 146.184.100.100                                                    |         |
|                            |           | Search Domains: | cusa.canon.com                                                     |         |
|                            |           |                 |                                                                    |         |
|                            |           |                 |                                                                    | _       |
| - 0-                       |           |                 | Advanced.                                                          | $\odot$ |

- 3. Click on the 'Advanced...' button
- 4. Under the WINS header enter your Windows workgroup name in the 'Workgroup:' field

| TCP/IP DNS WINS | AppleTalk 802.1X Proxi | es Ethernet             |
|-----------------|------------------------|-------------------------|
| NetBIOS Name:   | TSCS                   | TSCS is currently being |
| Workgroup:      | tsc                    | used.                   |
| WINS Servers    |                        |                         |
|                 |                        |                         |
|                 |                        |                         |
|                 |                        |                         |
|                 | +                      |                         |
|                 |                        |                         |
|                 |                        |                         |
|                 |                        |                         |
|                 |                        |                         |

- 5. Click 'OK'
- 6. The MAC 10.5 workstation must be rebooted for the change to take effect

To enable Windows Sharing on your Mac OS X system:

1. Click the Apple menu and choose System Preferences.

| 000                   |                           | Sy                  | stem Prefere        | ences         |              | 0                   |
|-----------------------|---------------------------|---------------------|---------------------|---------------|--------------|---------------------|
| Personal              |                           |                     |                     |               |              |                     |
| e New                 |                           |                     |                     | 0             | Ó            |                     |
| Appearance            | Desktop &<br>Screen Saver | Dock                | Exposé              | International | Security     |                     |
| Hardware              |                           |                     |                     |               |              |                     |
| 0                     |                           |                     | 9                   | =             | ۵            |                     |
| CDs & DVDs            | Displays                  | Energy<br>Saver     | Keyboard &<br>Mouse | Print & Fax   | Sound        |                     |
| Internet &            | Network                   |                     |                     |               |              |                     |
| 0                     | 0                         | Ø                   | 1                   |               |              |                     |
| .Mac                  | Network                   | QuickTime           | Sharing             |               |              |                     |
| System                |                           |                     |                     |               |              |                     |
| 11                    | 9                         | Ch                  | (0)                 | 8             |              |                     |
| Accounts              | Classic                   | Date & Time         | Software<br>Update  | Speech        | Startup Disk | Universal<br>Access |
| Other                 |                           |                     |                     |               |              |                     |
| 25                    | ā 😿                       | 8 😖                 |                     |               |              |                     |
| Adobe<br>Version Cue™ | Norton<br>Auto-Protect    | Norton<br>QuickMenu |                     | -             |              |                     |

2. Select the Sharing applet under the 'Internet & Network' section.

| Com    | puter Name:                                                                                                    | MACOS10.3                             |                                                                                         |                                          |    |  |
|--------|----------------------------------------------------------------------------------------------------|---------------------------------------|-----------------------------------------------------------------------------------------|------------------------------------------|----|--|
|        |                                                                                                    | Other computers o<br>computer at MACO | n your local<br>IS10-3.local                                                            | subnet can reach your Edit               |    |  |
|        |                                                                                                    | Services                              | Firewall                                                                                | Internet                                 |    |  |
| Select | a service to                                                                                                    | change its setting                    | gs.                                                                                     |                                          |    |  |
| On     | Service                                                                                                    |                                       | Win                                                                                     | dows Sharing On                          |    |  |
|        | <ul> <li>Personal File Sharing</li> <li>Windows Sharing</li> <li>Personal Web Sharing</li> <li>Remote Login</li> </ul> |                                       | C                                                                                       | (Ston)                                   |    |  |
| 2      |                                                                                                    |                                       |                                                                                         | Stop                                     |    |  |
|        |                                                                                                    |                                       | Clic                                                                                    | Click Stop to prevent Windows users from |    |  |
|        |                                                                                                    |                                       | accessing shared folders on this computer.<br>This will also prevent Windows users from |                                          |    |  |
|        | FTP Access                                                                                                    |                                       | printing to shared printers.                                                            | 12/11/2011                               |    |  |
|        | Apple Rem                                                                                                    | ote Desktop                           |                                                                                         |                                          |    |  |
|        | Remote Ap                                                                                                    | ple Events                            |                                                                                         |                                          |    |  |
|        | Printer Sha                                                                                                    | ring                                  |                                                                                         |                                          |    |  |
| Window | vs users can ac                                                                                                    | cess your computer                    | at \\10.64.3                                                                            | 122.103\Admin                            |    |  |
|        |                                                                                                    |                                       |                                                                                         |                                          | (? |  |
|        |                                                                                                    |                                       |                                                                                         |                                          |    |  |

3. On the Services tab, enable Windows Sharing.

\* Note - You must also enable the specific user accounts that will be allowed for SMB sharing on this screen in Mac OS 10.4.x Tiger.

To enable Windows Sharing on your Mac OS X Leopard 10.5 system:

- 1. Click the Apple menu and choose System Preferences.
- 2. Select the Sharing applet under the 'Internet & Network' section.
- 3. Highlight 'File Sharing' as shown below:

| С                 | Computer Name: TSC's M                                                                                                    | Mac mini                                                              |                         |                                           |
|-------------------|----------------------------------------------------------------------------------------------------|-----------------------------------------------------------------------|-------------------------|-------------------------------------------|
|                   | Compute<br>mac-min                                                                                                    | rs on your local network can<br>i.local                               | access your computer a  | et: tscs-                                 |
| On<br>□<br>□<br>▼ | Service<br>DVD or CD Sharing<br>Screen Sharing<br>File Sharing                                                                                       | File Sharing: On<br>Other users can access y<br>for "TSC's Mac mini". | /our computer at afp:// | /10.64.122.105/ or brows                  |
|                   | Printer Sharing<br>Web Sharing<br>Remote Login<br>Remote Management<br>Remote Apple Events<br>Xgrid Sharing<br>Internet Sharing<br>Bluetooth Sharing | Shared Folders:                                                       | Users:                  | Read & Write<br>Read Only<br>Read & Write |
|                   |                                                                                                    | + -                                                                   | + -                     | Options                                   |

4. Click on 'Options...' and check 'Share Files and folders using SMB' and click 'Done'

| 00                                                                                 | Sharing                                                                                                    |                                     |
|------------------------------------------------------------------------------------|----------------------------------------------------------------------------------------------------|-------------------------------------|
| ► Shov                                                                             | All                                                                                                    | ٩                                   |
| Computer                                                                           | Na Share files and folders using AFP<br>Number of users connected: 0<br>☐ Share files and folders using FTP<br>Warning: FTP logins and data transfers are not encrypted. | Edit                                |
| On Service<br>DVD or<br>Screen<br>✓ File Sha                                       | CD<br>When you enable SMB sharing for a user account, you must of<br>the password for that account. Sharing with SMB stores this<br>password in a less secure manner.    | enter 2.105/ or browse              |
| Printer<br>Web Sh<br>Remote<br>Remote<br>Remote<br>Xgrid Si<br>Internet<br>Bluetoo | iha On Account<br>irin I TSC<br>Lo<br>Ma<br>Ap<br>hari<br>Sh<br>h S                                                                                                    | ad & Write<br>ad Only<br>ad & Write |
|                                                                                    | (?)                                                                                                    | e Options                           |
| Click the I                                                                        | ock to prevent further changes.                                                                                                    |                                     |

6. You can then go back to the File Sharing menu and add folders and set permissions as desired

Canon USA, Inc. Systems & Technical Support Division